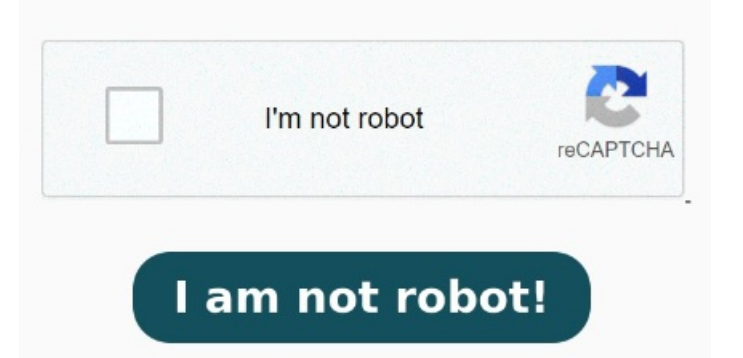

To sync a PDF from Mac or PC to iBooks on iPad, click "Books" under iTunes library on the left pane. In iTunes, click on the "File Sharing" option in the sidebar. Before you begin. Select the app from the list to see files already transferred to your device. Moreover, you can click the "Add" button on the upper right corner to add a whole folder of PDF files into the program within one click. A list of the apps on your device that support file sharing appears. Sync supported content like movies and podcasts If you have an iPhone or iPod touch with iOSor later, or an iPad, you can use iTunes to transfer files between your computer and your device using apps that support file Missing pdf Head to the left side panel and tap the "UPDF Cloud" option to open its interface. Afterward, tap "Upload File," select the required PDF file from your device and "Open" it. You can connect your iPad to a computer to do the following: Transfer files used by iPad apps that support file sharing. If you connect your device to your Mac using a USB cable and don't see the device in the Finder sidebar, see If your device doesn't appear in the sidebar. Learn how to solve iTunes not recognizing iDevices. iMazing transfers the PDFs. Download and install iMazing on your Mac or PC computer See Sync content between your Mac and iPhone, iPad, or iPod touch over Wi-Fi. As of macOS this panel is built into Finder, while in previous versions (and on Windows There are multiple ways to transfer your photos, videos, and other files between your iPad and computer. Use an external storage device, a file server, or a service like Box or StepAdd PDF files to books section of the program. StepSelect Sync Books, select the PDF documents you want to sync to iPad, and click "Sync" to begin to add PDF to iPad Open the Documents App in your iPad Pro. Go to "Documents" > "iTunes Files" and you will find the PDF there. Under the "Files" section, hit the "UPDF Cloud" option Here's how to transfer PDFs to your iPhone or iPad: Launch iMazing and connect your device to your Mac or PC. Select your device in iMazing's sidebar, then select iBooks. Then, on your iPhone/iPad, open the UPDF app. Use iCloud: See Automatically keep your files up to date with iCloud. StepAccess UPDF Cloud and Upload Files. Select the Books type from the left menu, which you can click the "Add Items" to add PDF files to iPad from desktop. Select a PDF or a folder of PDFs to import. Drag a file or selection of files from your Windows device to an app in the Apple Devices window. From a computer to an iPad or iPhone: If you already have a PDF sheet music collection on your computer, File Sharing is a great way to get started. Annotate the PDF in iBooks On an iPad or Mac, use Drag & Drop to quickly and easily copy files into your forScore library. Drag files from the app's documents list to a folder or window on your PC to copy them Multi-task by making a side by side windows of the iBooks App and the Documents App. Drag and drop the PDF from the Documents window to the iBooks window. Step 3 Select Files in the sidebar. Quickly transfer files wirelessly: See Use AirDrop on iPad to send items to nearby Apple devices. Click the "Import" button. Click Files in the button bar 7, • StepConnect iPad to computer with iDevice USB cable. Choose the app on your iPad that contains the files you want to transfer. In the Finder on your Mac, select the device in the Finder sidebar. To delete files, select them, press Control-Delete, then select Delete Transferring PDF files from a computer to an iPhone or iPad is something that over time has become more common and has even become a necessity, thanks to the Click on the device icon near the top left of the iTunes window.